# \_\_\_\_\_名古屋ビジネスダイレクト 「電子交付サービス」ご利用マニュアル

名古屋ビジネスダイレクトをご契約のお客さまに「電子交付サービス」をご提供させていただいております。 本マニュアルでは「電子交付サービス」ご利用にあたっての操作方法・留意事項をご案内させていただきます。

# <電子交付のメリット>

| 早い! | 郵便より早くお受け取りいただけます。                         |
|-----|--------------------------------------------|
| 安全! | 郵便物が所在不明になったり、他のお客さまに渡ることもございません。          |
|     | 保存期間内は画面上で閲覧・印刷でき、ファイル(PDF)として保存することが可能です。 |
| 便利! | 保存期間は電子交付日より15ヶ月後の月末日までです。                 |
|     | インボイス対応帳票の保存期間は電子交付日より84ヶ月後の月末日までです。       |

# 「電子交付サービス」メニュー

| メニュー        |         | 内容                                                                | 対象ユーザー                        | 参照ページ  |
|-------------|---------|-------------------------------------------------------------------|-------------------------------|--------|
| 電子交付サー      | -ビストップ  | 電子交付された帳票を閲覧・ダウンロード<br>できます。                                      | マスターユーザー<br>管理者ユーザー<br>ー般ユーザー | P. 3   |
| 交付状況確認・切替申込 |         | 帳票の交付方法(電子交付/郵送交付)を<br>確認することができます。<br>また、交付方法を切替申込することができ<br>ます。 | マスターユーザー<br>管理者ユーザー           | P. 4   |
| 利用者管理       | 利用者権限設定 | ユーザーの閲覧権限の設定を行うことがで<br>きます。                                       | マスターユーザー                      | P. 1~2 |
|             | 操作履歴照会  | ユーザーの操作履歴を操作日を含め 100 日<br>分照会することができます。                           | マスターユーザー                      | _      |

複数ユーザーでご利用のお客さまは、電子交付サービスの利用者権限設定を以下の通り行ってください。 利用者の権限設定 ··· マスターユーザーのみ設定可能です

- ・マスターユーザーが、初めて[電子交付サービス]メニューをクリックした際、「状況確認(一覧)」画面が 表示されます。
- マスターユーザーは、権限設定することなく、全ての帳票が閲覧可能です。
- ・管理者ユーザーおよび一般ユーザーは、マスターユーザーが権限設定することにより、利用者毎、帳票の種 類毎に帳票の閲覧が可能となります。

# 手順1

| ☆ ホーム 明細照会 資金移動 承認 23 電子交付サービス でんさいサービス 外為サービス         | 名古屋ビジネスダイレクトにログイン後、「管理」メニ |
|--------------------------------------------------------|---------------------------|
| 利用者管理》作業内容選択 BRSK001                                   | ューをクリックしてくたさい。            |
| 2 AUZ                                                  | 業務選択画面が表示されますので、「利用者管理」ボタ |
| ◎ 自身の情報の変更- 照会                                         | ンをクリックしてください。             |
| ∷ パスワード変更<br>ログインパスワード、マスターパスワードを変更できます。               | 左の作業内容選択画面が表示されますので、「利用者情 |
| ::利用者情報の照会 利用者情報を照合できます。                               | 報の管理」をクリックしてください。         |
| <ul> <li>利用者情報の管理</li> </ul>                           |                           |
| 11. 利用者情報の管理 利用者情報の新校室録、登録されている利用者情報の照会、変更、または削除が可能です。 |                           |
|                                                        | 利用者情報の管理                  |

| ☆ ホーム 明細照会 資金和<br>● 時入時間 ● 時合時込 ● 約5        | 多動 承認 管理 電子交付サービス でんさいサービス 外為サービス  | 利用者一覧から権限設定するユーザーを選択し、「変更」            |
|---------------------------------------------|------------------------------------|---------------------------------------|
| 利用者管理 》利用者到                                 | 変更[権限] BRSK0                       | ····································· |
| 利用者基本情報を変更 » 利                              | 用者権限を変更 »利用口座·限度額を変更 » 内容確認 » 変更完了 | 🔋 利用者変更[基本情報]画面は「次へ」ボタンをクリック          |
| 変更内容を入力の上、「次へ」ボタンをク                         | J-90778230. P-7016                 | 続いて左の利用者変更[権限]画面が表示されますので、            |
| <ul><li>● サービス利用権限</li><li>● ブラウザ</li></ul> |                                    | 「電子交付サービス」を選択し、「次へ」ボタンをクリッ            |
| 明瞭                                          | 登録内容                               | クレビくたさい。                              |
| 残高照会(リアルタイム)                                |                                    | 利用者変更[口座]画面は「変更」ボタンをクリックし、            |
| サービス連携                                      | 登錄內容                               | 次の画面にて変更内容を確認のうえ、マスターパスワー             |
| 外為サービス                                      | ☑ 連携 ※連携先でも利用設定が必要となります。           |                                       |
| でんさいサービス                                    | ◎ 連携 ※連携先でも利用設定が必要となります。           | - ドおよびワンタイムバスワードを人力し、「実行」ホタン          |
| €T2(H) CZ                                   | ○○ 第四之 小田田市でたいの名をCキカズ ネッ           | をクリックしてください。<br>一 電子交付サービスを選択         |

## 手順3

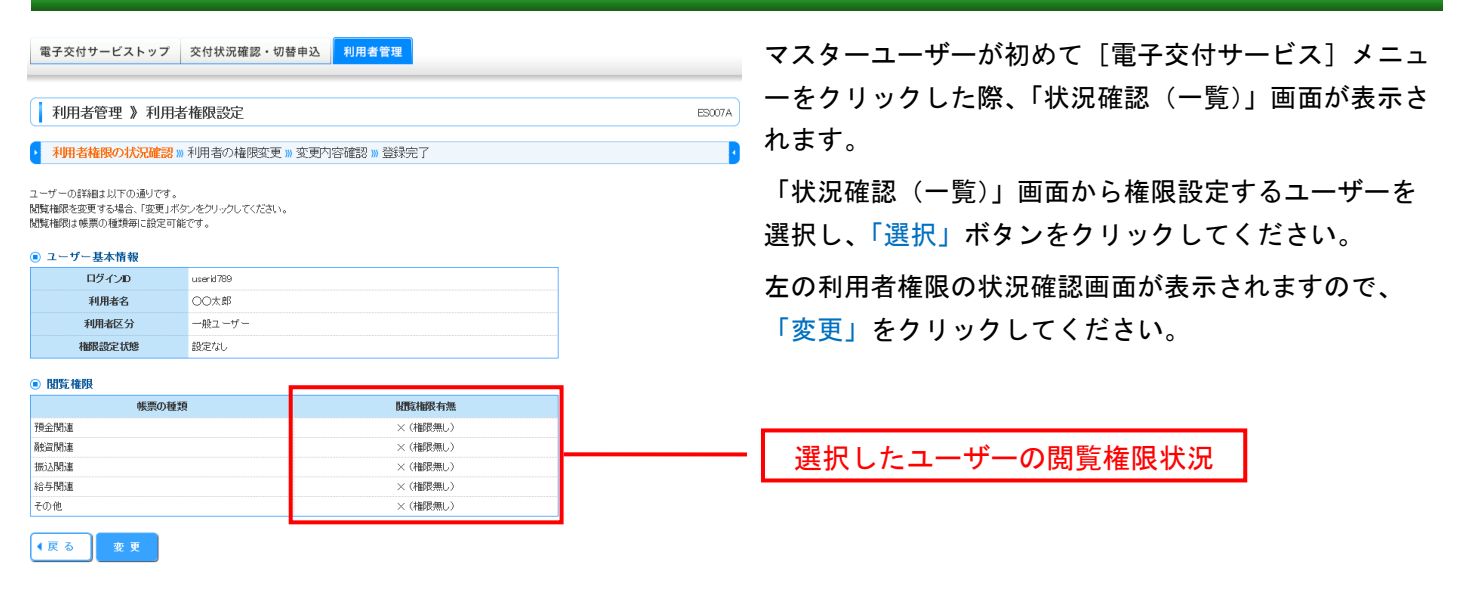

### 手順4

| 利用者管理》利用者権限設定           利用者権限の状況確認。利用者の権限変更。変更内容確認。登録完了                                                         |                                                                                  |                                                               | ES008 | 帳票の種類毎に閲覧権限を選択し、「変更」をクリック<br>してください。                        |
|----------------------------------------------------------------------------------------------------|----------------------------------------------------------------------------------|---------------------------------------------------------------|-------|-------------------------------------------------------------|
| <ul> <li>● 利用者情報</li> <li>● 利用者情報</li> <li>ログインD (serif789)</li> <li>利用者名 OO太郎</li> <li>利用者区分 一般ユーザー</li> </ul> | 変更」ボタンをクリックしてください。                                                               |                                                               |       | 次の画面で変更内容を確認のうえ、「変更」ボタンをク<br>リックしてください。続いて、結果画面が表示されま<br>す。 |
| (株式の種類)<br>預金間違<br>務金間違<br>新込間違<br>給与間違                                                                         | ●付与する<br>●付与する<br>●付与する<br>●付与する                                                 | 取権課<br>○付与しない<br>○付与しない<br>○付与しない<br>○付与しない                   |       | ・。<br>続けて他のユーザーの閲覧権限を設定する場合は、<br>「利用者管理」メニューの「利用者権限設定」から行っ  |
| その他<br>※「株票の種類」に該当する株票は全<br>帳票の種類については「電子交付サ<br>※開覧権限を変更した場合、過去に3                                               | ●付与する ●付与する ≧で閲覧権限が変更となります。一部の帳票の <u>トビス対象候票一覧</u> をご覧(ださい。 交付された帳票に対しても閲覧権限が通用さ | ○付与しない<br>○付与しない<br>のみ変更することはできませんのでご了承ください。<br>れますのでご注意ください。 |       | 帳票の種類毎に閲覧権限を設定                                              |

#### ●戻る 変更

### 【ご注意事項】

- ・マスターユーザーは、権限設定することなく、全ての帳票が閲覧可能です。
- ・管理者ユーザーおよび一般ユーザーは、マスターユーザーが権限設定することにより、利用者毎、帳票の種類毎 に帳票の閲覧が可能となります。権限設定には、手順1~4までの操作が必要です。
- ・閲覧権限が付与されたユーザーは、帳票の種類毎に、過去電子交付された帳票についても閲覧可能となります。

公開日開覧状況

お取引店

▶▶▶ 検 索

公開日 店番

|                 |                                 |                                          |                                         | ES001                                   |
|-----------------|---------------------------------|------------------------------------------|-----------------------------------------|-----------------------------------------|
| しを閲覧・保存することがで   | きます。                            |                                          |                                         |                                         |
| 「検索」ボタンをクリックしてく | だきい。                            |                                          |                                         |                                         |
|                 | レを開覧・保存することがで<br>検索」ボタンをクリックしてく | レる閲覧・【保存することができます。<br>検索」ボタンをクリックしてください。 | は思聞紙・保存することができます。<br>検索」ボタンをプリックしてくどさい。 | レ活開覧・保存することができます。<br>検索」ボタンをプレックしてくだきい。 |

閲覧権限、検索条件により表示されない場合があります。 全3件(1~3件を表示中)

当座預金お取り照合表

データ伝送受付明細表(総合振込)

✓ 料目 すべて ✓

帳票名

でんき、サービス手数料引落しのご案内(※)

口座番号 すべて

閲覧 状況

未読

既続 🏂

既読 📆

PDF ファイル

ファイル

7.

公開終了日

2032/02/28

2026/05/31

026/05/31

日付指定 2025 V 年 4 V 月 1 V 日~ 2025 V 年 4 V 月 1 V 日

科目 口座番号 帳票の種類

○未読 ○既読 ◉すべて

店名

2025/02/01 101 本店営業部 普通 7654321 その他

2025/02/01 101 本店営業部 普通 7654321 預金関連

2025/02/01 101 本店営業部 普通 7654321 振込関連

すべて

電子交付された帳票を閲覧する場合は、電子交付サー ビストップページにて検索条件を入力し、「検索」ボタ ○ ンをクリックしてください。

結果表示された帳票の PDF ファイルをクリックし、画 面上から閲覧することや保存先を指定してファイルを ダウンロードすることが可能です。

| <検索条件 | > |
|-------|---|
|-------|---|

| 帳票の種類/帳票名    | 下表<電子交付の対象帳票>から選択可  |
|--------------|---------------------|
| 公開日          | 帳票の保存期間内を指定可        |
| 閲覧状況         | 「未読」「既読」「すべて」から選択可  |
| お取引店/科目/口座番号 | 帳票の発行店/科目/口座番号から選択可 |

# く電子交付の対象帳票>

| 帳票の種類     | 帳票名                        | 交付時期            |
|-----------|----------------------------|-----------------|
|           | 当座預金お取引照合表                 | 毎日/10 日/20 日/月末 |
|           | 普通預金お取引照合表                 | (契約に依る)         |
|           | 利息計算書(普通・貯蓄・別段・納税準備預金)(◆)  | 2月・8月           |
|           | 利息計算書(外貨普通預金)(◆)           | 2月・8月           |
|           | 定期預金満期のご案内−預入期間3ヶ月以上(◆)    | 満期日前月           |
| 站今朋店      | 定期預金満期のご案内−預入期間3ヶ月未満(◆)    | 満期日半月前          |
| 頂並用建      | 変動金利定期預金満期のご案内(◆)          | 満期日前月           |
|           | 変動金利定期預金《新利率・中間払利息》のご案内(◆) | 金利変更/中間利払時      |
|           | 外貨定期預金満期のご案内−預入期間2ヶ月以上(◆)  | 満期日前月           |
|           | 外貨定期預金満期のご案内−預入期間1ヶ月(◆)    | 満期日半月前          |
|           | 代金取立手形照合表(◆)               | 取引の都度           |
|           | 譲渡担保手形照合表(◆)               | 取引の都度           |
|           | 商業手形照合表 (◆・※)              | 取引の都度           |
|           | 証書貸付ご返済予定表(◆)              | 取引の都度           |
| 融資関連      | 手形貸付ご返済予定表(◆)              | 取引の都度           |
|           | 当座貸越ご返済予定表(◆)              | 取引の都度           |
|           | ビジネスカードローンご返済予定表(◆)        | 取引の都度           |
| tE `1 問`声 | データ伝送受付明細表(総合振込)           | 取引の都度           |
| 派込用建      | 振込・振替サービスお取引照合表            | 毎月              |
| 給与関連      | データ伝送受付明細表(給与振込・賞与振込)      | 取引の都度           |
| この他       | 各種手数料お引落しのご案内(※)           | 毎月              |
| その他       | でんさいサービス手数料引落しのご案内(※)      | 毎月              |

### 【ご注意事項】

- ・帳票の保存期間は電子交付日より15ヶ月後の月末日までです。
- ・インボイス対応帳票(※)の保存期間は電子交付日より84ヶ月後の月末日までです。
- ・保存が必要な帳票については、公開終了日までに印刷またはファイル保存してください。
- ◆ 帳票名の末尾が(◆)印のものは、名古屋ビジネスダイレクト(BD)>利用者管理>利用可能口座にて、 代表口座の権限設定がされている必要があります。

また、一部のお客さま(同じ BD 契約に複数のお客さま番号の口座が登録されている場合、同じお客さま番号で 複数の BD 契約がある場合)は、(◆)印の帳票は郵送交付のみの提供となりますのでご了承願います。

- 3 -

# 交付方法切替申込

- ・帳票の交付方法(電子交付/郵送交付)を確認することができます。
- ・帳票の種類毎に「電子交付」か「郵送交付」のいずれか一方をお選びいただきます。
- ※「帳票の種類」=「振込関連」と「給与関連」については、「電子交付」のみの提供です。
- ・マスターユーザーおよび管理者ユーザーが「交付状況確認・切替申込」画面を利用可能です。

| 于順一                                                                                  |                                                                                                    |                                                      |                          |                            |  |
|--------------------------------------------------------------------------------------|----------------------------------------------------------------------------------------------------|------------------------------------------------------|--------------------------|----------------------------|--|
|                                                                                      |                                                                                                    |                                                      |                          |                            |  |
| 交付状況確認・切替申込 E5002                                                                    |                                                                                                    |                                                      |                          | 「父付状況確認・切替甲込」メニューをクリックしてく  |  |
|                                                                                      |                                                                                                    |                                                      |                          | ださい。                       |  |
| XINVANED 918TX # TANG (EST/ACC) # TATI                                               |                                                                                                    |                                                      |                          | ᅕᄮᆂᅻᅻᅺᄺᆧᆘᆂᇇᄩᆓᇫᅊᄧᅿᄤᄓᆝᅟᆙᆸᇄᆺᅶ |  |
| 文付方法を変更したい「帳票の種類」の切替申込チェックボックスにチェックに、「申込」ボタンをクリックしてください。<br>※申込内容の反映コは、数日かかる場合があります。 |                                                                                                    |                                                      |                          | 父的方法を切留したい帳票の裡類を迭折し、「甲込」小  |  |
| ※「帳票の種類」毎に切替申込が可能です。<br>変更した「帳票の種類」に該当する帳票は全                                         | とて交付方法が変更となります。一部の帳票(                                                                               | のみ変更することはできませんのでご了承く                                 | だおい。                     | <b>タンをクリックしてください。</b>      |  |
| ・ 帳票の種類については「 <u>電子交付サービス</u><br>※2020年1月20日より「振込即連」と「給与期                            | <u>対象帳票一覧</u> 」をご覧ください。<br><mark>1連目こついては、「電子交付」のみのご</mark> 提供。                                     | となりましたのでご了承ください。                                     |                          |                            |  |
| 帳票の種類                                                                                | 現在の交付方法                                                                                             | 切替申込                                                 |                          |                            |  |
| 預金関連                                                                                 | 電子交付                                                                                                |                                                      |                          |                            |  |
| 融資則連                                                                                 | 郵送交付                                                                                                | Z                                                    |                          | 一   切替申込                   |  |
| 振込関連<br>絵 与明道                                                                        | 電子交付                                                                                                | 変更できません                                              |                          |                            |  |
| その他                                                                                  | 電子交付                                                                                                |                                                      |                          |                            |  |
|                                                                                      | L                                                                                                   |                                                      |                          |                            |  |
| 申込                                                                                   |                                                                                                    |                                                      |                          |                            |  |
|                                                                                      |                                                                                                    |                                                      |                          |                            |  |
| 大臣の                                                                                  |                                                                                                    |                                                      |                          |                            |  |
| 于順2                                                                                  |                                                                                                    |                                                      |                          |                            |  |
|                                                                                      |                                                                                                    |                                                      |                          |                            |  |
|                                                                                      |                                                                                                    |                                                      | ES003                    | 申込内容を確認のうえ、「交付方法の切替えを申込む」  |  |
| ▶ 交付状況確認・切替申込 » 申込                                                                   | 内容·注意事項確認》申认完了                                                                                      |                                                      | 2                        | にチェック」、「実行」ボタンをクリックしてください  |  |
|                                                                                      |                                                                                                    |                                                      |                          |                            |  |
| 申込内容及び下記【ご注意事項】をご確認くた                                                                | iðu.                                                                                                |                                                      |                          | 続いて、結果画面が表示されます。           |  |
| 帳票の種類                                                                                | 現在の交付方法                                                                                             | 切替後                                                  |                          |                            |  |
| 預金関連                                                                                 | 電子交付                                                                                                | 電子交付                                                 |                          |                            |  |
| 融資関連<br>振られ見た                                                                        | 郵送交付                                                                                                | * 電子交付<br>電子穴付                                       |                          |                            |  |
| 絵与関連                                                                                 | 電子交付                                                                                                | 電子交付                                                 |                          |                            |  |
| その他                                                                                  | 電子交付                                                                                                | 電子交付                                                 |                          |                            |  |
|                                                                                      | BVます。<br>全てて付方法が変更となります。一部の候果<br>「活意修理」一覧小をご覧ください。<br>こ対象体理力に加たなる後合、活動となった6<br>ホームページにてお知らせします。<br> | いみ変更することはできませんのでご了承く<br>原票の交付方法は、迫加根票の属する「優票<br>Stv。 | ださい。<br>4の種類」の文付方法が適用されま |                            |  |
| 【『汁辛声巧】                                                                              | 1                                                                                                   |                                                      |                          |                            |  |
| 【こ注思争項』                                                                              | 1                                                                                                   |                                                      |                          |                            |  |
| ・「帳票の種類                                                                              | 」毎に切替申込                                                                                             | が可能です。                                               |                          |                            |  |
| ※「梔亜のチ                                                                               | 「」→「」「」」                                                                                            | 関連・レ「終ち                                              | 関連したつい                   | てけ 「雪ヱなけ」のみの担供です           |  |
| ない岐宗の作                                                                               | 里規」ー「派之」                                                                                            | 判定」と「和子                                              | 「民注」につい                  | には、「电子文刊」の65の提供です。         |  |
| ・「帳票の種類                                                                              | 」<br>に<br>属<br>す<br>る<br>帳<br>票                                                                     | [は、全て同じる                                             | を付方法(電子                  | -交付/郵送交付)が適用されます。          |  |
| ・「帳票の種類                                                                              | 」とそれに属す                                                                                             | る帳票について                                              | てはく電子交付                  | 1の対象帳票>(3ページ)をご覧ください。      |  |
| .「雷之亦付井                                                                              | ードス」に対象                                                                                             | 嘘 要が追加レナ                                             | ころ提会に追加                  | 1となった帳曹の交付方法は、追加帳曹の属する「帳曹の |  |
|                                                                                      |                                                                                                    |                                                      |                          |                            |  |
| 種類」の父付万法か適用されます。なお、対象帳票の追加については事前にホームページ等にてお知らせします。                                  |                                                                                                    |                                                      |                          |                            |  |
| ・新しい帳票が                                                                              | が公開されます                                                                                             | と、お客さまが                                              | 登録されまし                   | たメールアドレスへ雷子メールを送信させていただきま  |  |

す。迷惑メール防止機能をご利用のお客さまは、必ず次の電子メールドメインをご指定いただき、受信可能な状 態に設定してください。**電子メールドメイン**: infomailer@edocdelivery.meigin.com

### くお問い合わせ>

名古屋銀行 業務部(EB担当) 平日 9:00~18:00(土日祝、銀行の休業日は除きます)

フリーダイヤル ナゴヤ 110 番

0120-758-110

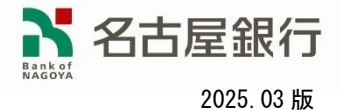